How to Add Course Objectives when You Need to Collect Assessment Data on Course Sections Running in the Current

Term

HelioCampus requires a more extensive update if you need to update course objectives and assess that course within a running term, rather than simply make a curriculum mapping edit. For that reason, it is preferable to make course edits in the summer or in advance of the term the course is assessed.

1. Document exact assignment linkages, proficiency ranges, etc. in current assignment linkages within the course section. You are doing this because the edits you make in the next steps may break the linkages. \*If no program mapping and linking appears, you do NOT need to do this step.

Example: BIOL 160

| Biol | ogy |
|------|-----|
|------|-----|

| ULO 2: PLO #1A                                                            |                                                                                |                                                                       |
|---------------------------------------------------------------------------|--------------------------------------------------------------------------------|-----------------------------------------------------------------------|
| Nature of science<br>Describe the nature of science, biological molecules | cell structure and function                                                    |                                                                       |
| Curriculum Mapping                                                        | Linked Assignments                                                             | 2                                                                     |
| Introductory                                                              | EXAM 1                                                                         | WEIGHT: 100%                                                          |
| 1 2 3 4                                                                   | Rubric Score Settings                                                          |                                                                       |
| Below Basic Basic Proficient Advanced                                     | 1 2                                                                            | 3 4                                                                   |
|                                                                           | Below Basic         Basic           0% to 59.9%         60% to 69.9%         7 | Proficient         Advanced           0% to 89.9%         90% to 100% |

2. Remove the course from running assessments under assessments/programs/assigned courses. This could be multiple places if the course is assigned to multiple programs.

| ≡ 🔗 Assessments                                      |                                                        | ? 🌾 🥮 🎯 Kathrina 🕶                               |
|------------------------------------------------------|--------------------------------------------------------|--------------------------------------------------|
| MESSIAH<br>UNIVERSITY                                |                                                        | AEFIS v3.63<br>training trainingapp01.aefis.net  |
| Assessments Assigned C                               | Courses                                                |                                                  |
| Home                                                 | Assessment For Biology (BS) In Progress<br># Fall 2020 | Actions ▼<br>Assessment Start Date : 8/18/2020 箇 |
| Settings                                             |                                                        | Action Items I Notes I Documents I Tagged In     |
| What to Assess                                       | Assigned Courses                                       | Add / Remove Courses Export                      |
| Assigned Courses Assessment Data Assessment Schedule | + Add a filter Q Search                                | #Enrolled Assigned Updated Actions               |
| S Associated Assessm                                 |                                                        |                                                  |

3. Revert all course sections by going to course section/manage/revert to approval pending. \*Note that you must do this step for all course sections running in any open term (so, if fall and spring are both open and there are sections in both terms, this step must be done for all course sections in spring and fall). After reverting to "Approval Pending," click the same button again to revert to "Faculty Pending."

| $\equiv$ $\lambda$ Course Section                                          | S                                                                                                    | ? 🏴 🎯 Kathrina 🗸                                                                                                    |
|----------------------------------------------------------------------------|----------------------------------------------------------------------------------------------------|----------------------------------------------------------------------------------------------------|
| MESSIAH<br>UNIVERSITY                                                      |                                                                                                    | AEFIS v3.63<br>training trainingapp01.aefis.net                                                                                                    |
| Course Sections                                                            |                                                                                                    |                                                                                                    |
| A Home<br>INFORMATION                                                      | BIOL 160 01 : Molecular and Cellular Biology College: School of Science, Engineering, and Health<br>Department: Biological Sciences                                                                                                    | Revert to Approval Pending Indians Export +<br>Term: Fall 2020 [202010]<br>Course Section Director: Ness Myers, Jannifer<br># Action Items Indians Exposure for Terms Indians (Indians)                                                                        |
| Course Section Instru                                                      | A Course Section Home                                                                                                    | 0                                                                                                    |
| Course Syllabus                                                            | Course Details                                                                                                    | Calast imported from university systems on Jan 12, 2021                                                                                                    |
| LEARNING OUTCOMES  EScetion Outcomes  Program Outcomes  COURSE EVALUATIONS | Description<br>Introduction to the molecular genetic, and cellular aspects of biology It includes a study of the nature of as<br>and function, enzyme, metabolism, and classical and molecular genetics. Laboratory emphasizes molecul<br>cells, and the process of writing acientific manuscripts. This course meets QuST Laboratory Science may<br>level appropriate for science majors. Course fee \$65. Concurrent registration in BIOL 160L required. Offence<br>Instructor | tience, integration of faith and science, biological molecules, cell structure<br>and biochemical techniques applied to the study of DNA, proteins, and<br>irement for all mayions but its nequined for Biology majors and is taught at a<br>0 Fail semesters. |

4. Unpublish course by going to course/search bar to find course/manage/revise. Edit course objectives by clicking on course outcomes/add outcomes.

| ≡ <sup>∎</sup> Courses      |                                                                                                    | ? 🎾 🎯 Kathrina 👻                                                                                                    |
|-----------------------------|----------------------------------------------------------------------------------------------------|----------------------------------------------------------------------------------------------------|
| MESSIAH<br>UNIVERSITY       |                                                                                                    | AEFIS v3.63<br>training trainingapp01.aefis.net                                                                                                    |
| ↑ Courses                   |                                                                                                    |                                                                                                    |
|                             | BIOL 160 : Molecular and Cellular Biology Published                                                                                                    | Revise Actions - Export -                                                                                                    |
| <ul> <li>Details</li> </ul> | Department: Biological Sciences                                                                                                    | Version: 3.2 S                                                                                                    |
| Settings                    | ♠ Course Home                                                                                                    | 0                                                                                                    |
| Syllabus Defaults           | Course Details                                                                                                    | Last imported from university systems on Jan 12, 2021                                                                                                    |
| EDANING OUTCOMES            | Description<br>Introduction to the molecular, genetic, and cellular aspects of biology. It includes a study of the nature of scien<br>and function, enzymes, metabolism, and classical and molecular genetics. Laboratory emphasizes molecular<br>cells, and the process of writing scientific manuscripts. This course meets QuEST Laboratory Science require<br>level appropriate for science majors. Course fees 565. Concurrent registration in BIOL 160L required. Offered Fa | ice, integration of faith and science, biological molecules, cell structure<br>and biochemical techniques applied to the study of DNA, proteins, and<br>nent for all majors but is required for Biology majors and is taught at a<br>all semesters. |

5. Publish course by clicking "publish" (same place as revise button was before you selected it).

| ≡ <sup>∎</sup> Courses                                                                 |                                                                                                    | ? 🎾 🧐 Kathrina 🚽                                                                                                    |
|----------------------------------------------------------------------------------------|----------------------------------------------------------------------------------------------------|----------------------------------------------------------------------------------------------------|
| ● MESSIAH<br>■ UNIVERSITY                                                              |                                                                                                    | O AEFIS v3.63<br>training trainingapp01.aefis.net                                                                                                    |
| f / Courses                                                                            |                                                                                                    |                                                                                                    |
| <ul><li>Home</li><li>NFORMATION</li><li>Details</li></ul>                              | BIOL 160 : Molecular and Cellular Biology Intention<br>College: School of Science, Engineering, and Health<br>Department: Biological Sciences                                                                                                    | Publish Aritons • Export •<br>Version: 4.1 ©<br># Action Items • Plotes • Documents • Tagged In •                                                                                                    |
| Settings                                                                               | ♠ Course Home                                                                                                    | 0                                                                                                    |
| Syllabus Defaults EARNING OUTCOMES COURSE OUTCOMES COURSE EVALUATIONS SURVEY Questions | Course Details  Description  Introduction to the molecular, genetic, and cellular aspects of biology. It includes a study of the nature and function, enzymes, metabolism, and classical and molecular genetics. Laboratory emphasizes m cells, and the process of writing scientific manuscripts. This course meets QuEST Laboratory Science level appropriate for science majors. Course fee 365. Concurrent registration in BIOL 160L required. O | Call.ast imported from university systems on Jan 28, 2021<br>of science, integration of faith and science, biological molecules, cell structure<br>decular and biochemical techniques applied to the study of DNA, proteins, and<br>requirement for all majors but is required for Biology majors and is taught at a<br>ffered Fall semesters. |

- 6. Now that the course is revised, re-publish course <u>sections</u> so they reflect the newly added objectives (course sections/manage/publish. Note that you may need to click on the syllabus tab, click edit, and enter something (even spaces) in the required fields in order for HelioCampus to allow you to publish the course. TIP: You will know the sections are synced with the current version of the course is the version noted in the course section has a green check by it and the course has the same version number.
- 7. Now you need to get the program to sync with the current version of the course. Go to programs/search for the program that contains the course in its map/manage. Put the program into revision mode by clicking revise.

| 😑 💋 Programs                              |                                                                              |                                               |                                                         | 😲 🌾 🦥 Kathrina 👻                                                                                                    |
|-------------------------------------------|------------------------------------------------------------------------------|-----------------------------------------------|---------------------------------------------------------|----------------------------------------------------------------------------------------------------|
| 2 MESSIAH<br>II UNIVERSITY                |                                                                              |                                               |                                                         | AEFIS v3.63<br>training trainingapp01.aefis.net                                                                                                    |
| n Programs                                |                                                                              |                                               |                                                         | $\square$                                                                                                    |
| Home     ROGRAM INFORMATION     Details   | Biology (BS) Published<br>Program-191<br>College: School of Science, Enginee | ring, and Health   Department: Biologic:      | 離 Create<br>al Sciences 着Last Modified<br>罐 Action Iten | Revise Actions Export +<br>d: 17 22 2021 9:38:01 AML Eastern Standard Time<br>E 1/12/2021 9:001:02 FM Eastern Standard Time<br>hts Notes Notes Council Standard Standard Stand |
| Settings     Outcome Spaces               | This program (any version) cu<br>assessments.                                | rrently has <b>in progress</b> assessments. A | ny changes to mappings, outcomes, or perfor             | mance indicators could impact running                                                                                                    |
| Student Outcomes     Educational Experien | Success by Outcome                                                           |                                               | Course Success by Outcor                                | ne                                                                                                    |
| URRICULUM DESIGN                          | Term Fall 2020 V                                                             | ULO 3:                                        | Outcome Space                                           | program 👻                                                                                                    |

8. Next, update the course you revised by clicking on educational experiences in the left side bar. You should see the course you updated flagged with a red exclamation, and you will update the course by clicking "update" on the right side of the course entry within the list, where the other courses say "edit."

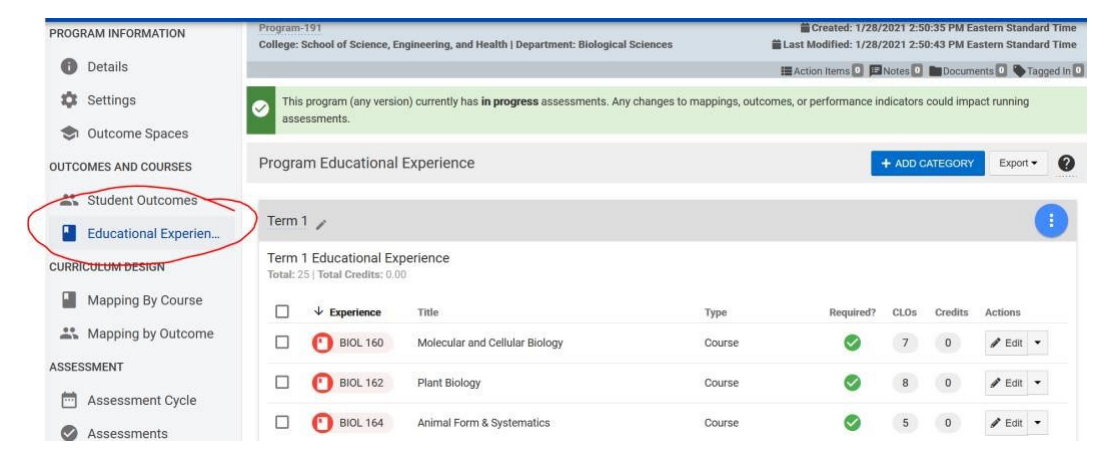

9. Make any needed mapping edits within the curriculum map under "mapping by course." To edit the map, click "edit." When you click edit, you will be able to drag PLO associations from the left pop-out screen to align with course objectives you added. Course objectives appear in orange below the red course number within the map.

| Settings             | This program (any version assessments | n) currently has <b>in progress</b> assessments. | Any changes to mappings, outcomes, | or performance indicators could impact | t running |
|----------------------|---------------------------------------|--------------------------------------------------|------------------------------------|----------------------------------------|-----------|
| Outcome Spaces       |                                       |                                                  |                                    | R                                      | ٢         |
| OUTCOMES AND COURSES | Curriculum Mapping b                  | y Course                                         |                                    | Le VISUALIZE                           | Export -  |
| Student Outcomes     | Program Manning at                    | a Clance                                         |                                    | $\bigcirc$                             |           |
| Educational Experien | Program wapping at                    | a Glance                                         |                                    |                                        |           |
|                      |                                       | _                                                | _                                  |                                        |           |
| Mapping By Course    | 19%                                   | PROGRAM COURSES                                  | CLOS<br>115                        | TOTAL MAPPINGS                         |           |
| Mapping by Outcome   | 26 of 140 Mapped                      | 23                                               | 113                                |                                        |           |
| ASSESSMENT           |                                       |                                                  |                                    |                                        |           |
| Assessment Cycle     |                                       |                                                  |                                    |                                        |           |
| Assessments          | Educational Experience                | Mapped Outcomes                                  |                                    |                                        |           |
|                      | BIOL 160 V                            | ULO 2: PLO #1A ULO 2: PLO #1B                    | ULO 2: PLO #1C ULO 3: PLO          | #2 ULO 4: PLO #8 ULO 4: PLO            | #7        |
|                      |                                       | ULO 4: PLO #6B ULO 4: PLO #6A                    | ULO 4: PLO #3                      |                                        |           |

- 10. Publish the program by clicking publish. Make sure you leave the toggle on when the prompt comes up about updating running assessments, and select "no changes" to the data collection prompt (unless you also added PLOs).
- 11. Go back and add the edited course to running assessments under "assessments" (reverse step 2)

| 😑 🥝 Assessments                     |                                                                 | ? 🎾 🎯 Kathrina 👻                                                                                               |
|-------------------------------------|-----------------------------------------------------------------|----------------------------------------------------------------------------------------------------|
| MESSIAH<br>UNIVERSITY               |                                                                 | AEFIS v3.63<br>training trainingapp01.aefis.net                                                                |
| Assessments Assigned                | Courses                                                         |                                                                                                    |
| A Home                              | Assessment For Biology (BS) In Program<br>Fall 2020             | Actions -<br>Assessment Start Date : 8/18/2020 #<br>#Action Items • Plotes • Moces • Documents • • Tagged In • |
| Settings What to Assess ASSIGNMENTS | Assigned Courses                                                | Add / Remove Courses Export •                                                                                  |
| Assigned Courses                    | Available Assigned Courses                                      |                                                                                                    |
| ASSESSMENT SCHEDULE                 | If Section if Description Instructor if #Assignments if #Linked | I #Enrolled Assigned Updated Actions                                                                           |

12. Now you should be able to link assignments by going into the course section and clicking "assignments" and then "assignment linking." You will know the revision was successful if you see the new course objectives and PLO associations you just added.